# KASPERSKY

# <sup>°</sup>KASPERSKY SAFE KIDS

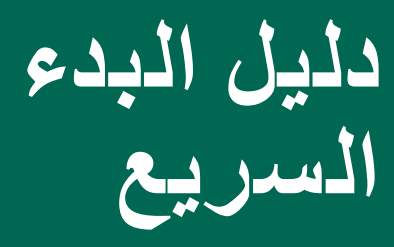

## لرجاء القراءة قبل التثبيت!

يقتصر ترخيصك على فترة مدتها 12 شهرًا تبدأ من تاريخ التنشيط على بوابة My Kaspersky الإلكترونية.

#### لمزيد من المعلومات، نوصي بمراجعة أحد موارد الدعم التالية:

- فَاعدة المعارف متاحة على العنوان support.kaspersky.com.
  تتضمن القاعدة إجابات تفصيلية على أسئلة تتعلق بتثبيت منتجات Kaspersky Lab وتكوينها واستخدامها.
- بوابة My Kaspersky الإلكترونية على الويب متاحة على العنوان https://center.kaspersky.com/

#### ملحوظة: يحتفظ Kaspersky Lab بالحق في تغيير واجهة المستخدم الرسومية للخدمة . دون إشعار. يمكن تنزيل أحدث إصدار من المنتج من me.kaspersky.com

#### للاتصال: Kaspersky Lab.

معهود به العربي المعهود المعهود المعهود المعهود (معهد) (معهد) البوريد الإلكتررية: (Russian Federation info@kaspersky.com (البوريد الإلكتررية: (معهد) (معهد) (1945) +7 (معهد) (495) +7

#### الدعم:

http://support.kaspersky.com

#### معلومات عامة:

me.kaspersky.com www.securelist.com

© Kaspersky Lab 2015، وعنوطة، العلامات التجارية المسجلة وعلامات الفدمة مملوكة لأصدابها المعنيين. Windows، Windows، وWindows، وwindows، ويتمالك المعنين. Wardows، كافة المقرق محفوظة، العلامات الوعن من البلدان. Mac OS، وعاد المعامين المستعلم في المحالة مع حلامات تجارية مسجلة لفركة Microsoft Corporation في الولايات المتحدو وإلى فيرها من البلدان. Add OS، ويرديم محالة أصد علامات تجارية للفرية المعامين عن محالي محالية المعانين. Add OS، وإلى فيرها من البلدان. Add OS، ويرديم محالمات مع حلامات تجارية للفرية المعامين محالية المعانين. Add OS، ويرا من وال فيرها من البلدان. Add OS، ويرديم محالمات والمحال مع محلمات تجارية المعالم محالي محالية المعانين. Add OS، و وال فيرها من البلدان. Add OS، ويرديم المحالة مع محالمات والمع المحالية المعانين. Add OS، ويرا معان المعانين وال ويرا فيرها من البلدان. Add OS، ويرديم المحالمات والمحال مع محلمات تجارية المعالم محالية المحالية مع محالية المعانين. Add OS، ويرا محالية على المحالية المحالية ويرديم المحالية والمحالية والمحالية والمحالية المحالية مع المحالية المحالية المحالية المحالية المحالية مع المحالية المحالية المحالية المحالية المحالية المحالية المحالية المحالية المحالية المحالية المحالية المحالية محالية المحالية محالية الم وال فيرا من محالية المحالية المحالية المحالية المحالية المحالية المحالية المحالية المحالية محالية مع المحالية م والمحالية محالية المحالية المحالية المحالية المحالية المحالية المحالية المحالية المحالية المحالية محالية المحالية المحالية المحالية المحالية المحالية المحالية المحالية المحالية المحالية المحالية المحالية المحالية المحالية ال

### لمنفعتك، الرجاء الاحتفاظ بهذا المستند.

#### طريقة استخدام خدمة Kaspersky Safe Kids:

## الطريقة 1:

- 1. قم بإنشاء حساب My Kaspersky أو استخدم حسابًا موجودًا للدخول إلى البوابة الإلكترونية
- 2. قم بإنشاء ملف شخصبي لطفلك (حدَّد فيه اللقب، وسنة الميلاد، وأضف صورة للملف الشخصبي) في My Kaspersky في قسم الأطفال 'Kids'
  - حدد الجهاز (الأجهزة) الذي يستخدمه طفلك
  - 4. قم بتثبيت تطبيق Kaspersky Safe Kids ذي الصلة على هذه الأجهزة
  - 5. استخدم بيانات تسجيل الدخول وكلمة المرور لحسابك في My Kaspersky لإنشاء اتصال بين الأجهزة وبين My Kaspersky

## الطريقة 2:

1. قم بتنزيل تطبيق Kaspersky Safe Kids ذي الصلة وتثبيته على كافة أجهزة طفلك:

#### بالنسبة للكمبيوتر الذي يعمل بنظام Mac

- انتقل إلى www.kaspersky.com/safe-kids قسم "طريقة التثبيت"
  - حدّد "Mac" لبدء تنزيل التطبيق تلقائيًا
- انقر نقرًا مزدوجًا فوق الملف الذي ينتهي بالامتداد dmg. لتثبيت الخدمة، واتبع تعليمات معالج الإعداد
- عند اكتمال التثنيت، سوف يرشدك معالج التشغيل الأول
  عبر عملية الإعداد. سوف تحتاج إلى اختيار حساب
  المستخدم الخاص بطفلك أو إنشاء حساب جديد

## بالنسبة للكمبيوتر الشخصي الذي يعمل بنظام Windows

- انتقل إلى www.kaspersky.com/safe-kids انتقل إلى قسم "طريقة التثبيت"
- حدّد الخيار "Windows" لبدء تنزيل التطبيق تلقائيًا
- قم بتشغيل "Setup.exe" لتثبيت الخدمة، ثم اتبع تعليمات معالج الإعداد
  - عند اكتمال التثييت، سوف يرشدك معالج التشغيل الأول عبر عملية الإعداد. سوف تحتاج إلى اختيار حساب المستخدم الخاص بطفلك أو إنشاء حساب جديد

#### بالنسبة لجهازي iPhone وiPad

- امسح رمز الاستجابة السريعة لتنزيل التطبيق إلى الجهاز مباشرةً
- أو افتح App Store لمغذلك وابحث عن App Store لفي جهاز IPhone باستخدام وظيفة البحث
- ثم اختر المسار التالي لبدء التنزيل: المجاني -> تئبيت تطبيق -> أدخل كلمة المرور في Apple ID واضغط فوق موافق
  - اتبع تعليمات معالج الإعداد

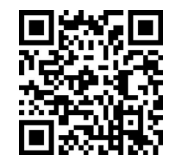

#### للهاتف الذكي والكمبيوتر اللوحي بنظام Android

 امسح رمز الاستجابة السريعة لتنزيل التطبيق إلى الجهاز مباشرةً

- أو افتح متجر Google Play في الهاتف الذكي أو الحاسوب اللوحي للطفل وابحث عن Kaspersky Safe Kids باستخدام وظيفة البحث
- ثم اختر المسار التالي لبدء التنزيل: المجاني -> تثبيت -> قبول وتنزيل
  - اتبع تعليمات معالج الإعداد

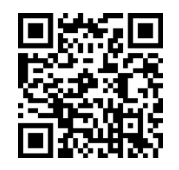

- 2. قم بإنشاء حساب My Kaspersky أو استخدم حسابًا موجودًا للدخول إلى البوابة الإلكترونية وإنشاء اتصال بين الأجهزة والبوابة الإلكترونية
- 3. قم بإنشاء ملف شخصبي لطفلك (حدّد فيه اللقب، وسنة الميلاد، وأضف صورة للملف الشخصبي) في My Kaspersky في القسم 'Kids'

## نشكرك على اهتمامك بخدمة Kaspersky Safe Kids!

في العثور على طريقة أكثر أماذًا ليتسنى لأطفالك ارتياد أفاق العالم الرقمي. كذلك Kaspersky Safe Kids يساعدك في البقاء على تواصل مع أطفالك وحمايتهم من المخاطر الرقمية؛ وذلك بفضل جدولة Kaspersky Safe Kids يساعدك الأمنة، والتقارير الموجزة عما يبحثون عنه، GPS استخدام الجهاز، والإشعارات التلقانية بشأن الأنشطة المريبة، ونطاقات ويشاهدونه، ويتشاركونه

### تشمل الخدمة تطبيقات My Kaspersky وبوابة Kaspersky الإلكترونية:

•تساعدك تطبيقات Kaspersky Safe Kids (لأنظمة التشغيل Windows، و Androd، و أو OC، في توفير. الحماية لأطفالك عبر إدارة نشاطهم على الأجهزة. لاستخدام الخدمة، تحتاج إلى تثبيت التطبيق على كافة الأجهزة التي يستخدمها طفلك وإنشاء اتصال بين هذه الأجهزة وبوابة My Kaspersky الإلكترونية.

• تتيح لك بوابة My Kaspersky (M الإلكترونية (h<u>ttps://center.kaspersky.com/mykids)</u> إمكانية إدارة الملفات الشخصية للأطفال وقواعد الأمان المرتبطة بهم على كافة الأجهزة. يمكنك مراقبة نشاط طفلك ومشاهدة التقرير الملخص والتقرير التفصيلي (حسب الترخيص المستخدم) بشأنه، فضلاً عن تطبيق قواعد الأمان والإشعارات وضبطها.

### الرجاء إنشاء اتصال بين كافة تطبيقاتك وبين بوابة My Kaspersky الإلكترونية:

- استَخدم بيانات تسجيل الدخول (عنوان البريد الإلكتروني) وكلمة المرور لحسابك في My Kaspersky. يتم إنشاء عنوان البريد الإلكتروني وكلمة المرور من خلالك شخصيًا ويجب ألا تطلع أيَّ شخص آخر عليهما
- لإلغاء قفل إمكانات الإصدار المدّميز، انتقل إلى العنوان <u>https://center.kaspersky.com/mylicenses</u> واكتب رمز التنشيط الخاص بك في الحقل "إضافة رمز تنشيط"

#### نام!

- يُرجى التَّاكَد من استخدام حساب My Kaspersky Safe Kids واحد لكافة تطبيقاتك؛ حيث إن ترخيص Kaspersky Safe Kids (المتاح للإصدار المتميز فقط) لا يمكن استخدامه إلا في نطاق حساب واحد فقط
- لاستخدام Kaspersky Safe Kids، يُرجى تسجيل حساب My Kaspersky في البلد التي اشتريت الترخيص فيها، وإلا فلن تكون الخدمة متاحة للتنشيط

يسمح Kaspersky Safe Kids للوالدين بضمان تطبيق قواعد الحماية المخصّصة والمناسبة للفنة العمرية لكلّ طفل في العانلة.

يمكنك أيضًا تلقي تقارير عن نشاط طفلك على عنوان بريدك الإلكتروني الذي حددته أثناء تسجيل حساب My Kaspersky. وبالإضافة إلى ذلك، يمكنك تثبيت تطبيق Kaspersky Safe Kids على أجهزتك الشخصية من نوع iPhone، وiPhone، وAndroi Android، وتسجيل الدخول باستخدام حساب My Kaspersky الخاص بك (يُرجى اختيار "أحد الوالدين" كمستخدم أساسي للجهاز، مع اتباع تعليمات معالج الإعداد). وسوف يسمح لك هذا بإدارة الملفات الشخصية للأطفال وقواعد الأمان، والحصول على إشعارات في الوقت الفعلي بشأن الأنشطة المريبة على أجهزتك المحمولة.